# คู่มือการใช้งานระบบขอหนังสือรับรอง (CERTIFICATE) เครื่องสำอาง

# 1. เข้าสู่หน้า ผู้เข้าใช้ระบบ

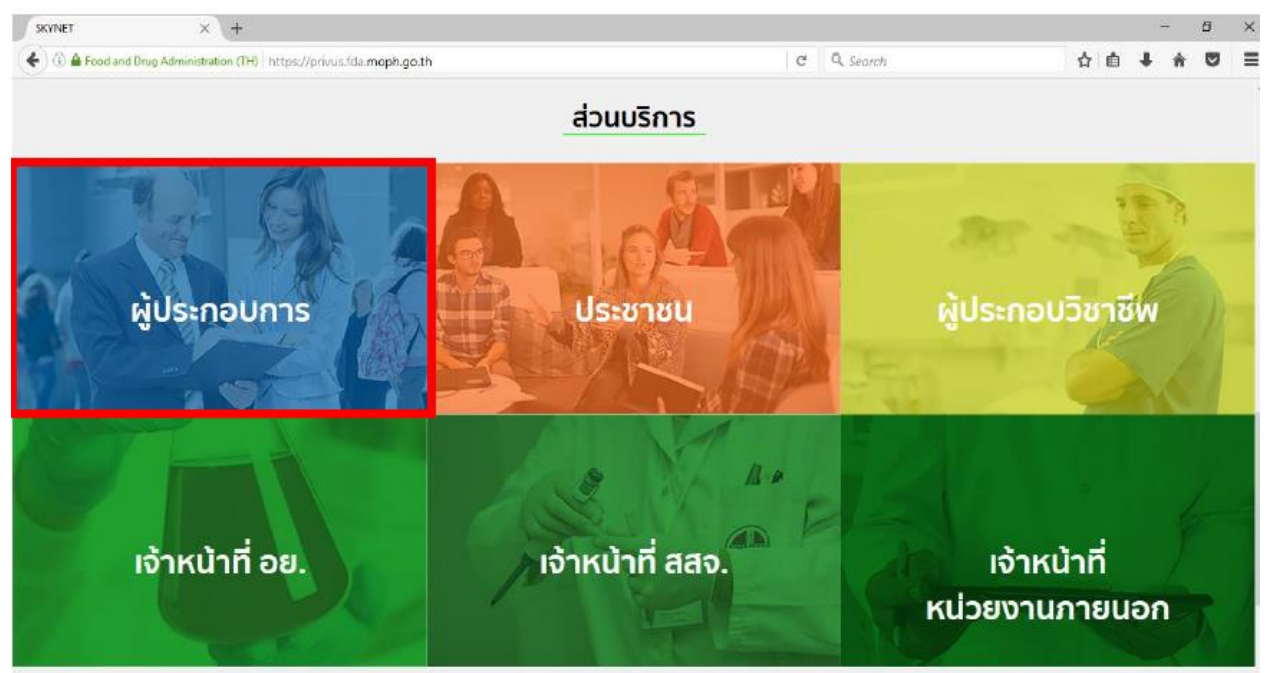

## 2. เลือกบริษัทที่ท่านได้รับมอบอำนาจเพื่อทำการขอใบรับรอง CERTIFICATE

| SKYNET × +                                                                               | - 6 ×                                                           |
|------------------------------------------------------------------------------------------|-----------------------------------------------------------------|
| ( ) A Food and Drug Administration (TH) https://privus.fda.moph.go.th/Frm_authorize.aspx | C Q Search                                                      |
|                                                                                          | IET SKYNET<br>BETSING FDA THAI                                  |
| หป่าหลัก Logout                                                                          | ٩ 🛓                                                             |
| SEUU OPEN ID                                                                             | ยินดีด้อนรับ : นันทวัฒน์ ทิพย์แสง                               |
| กลุ่มสิทธิ์การเข้าใช้ระบบ<br>สำหรับ ผู้ประกอบการ                                         | ท่านกำลังทำงานในฐานะของ<br>(กรุณาเลือกกลุ่มสิทธิที่ท่านต้องการ) |
| ซี เอ็ม เอส ดิวตี้ฟรี จำกัด เกลโอลลี จ่                                                  | วสำหกิจชุมชนมาดีทิพย์                                           |
|                                                                                          |                                                                 |

#### 3. เลือกระบบ Certificate

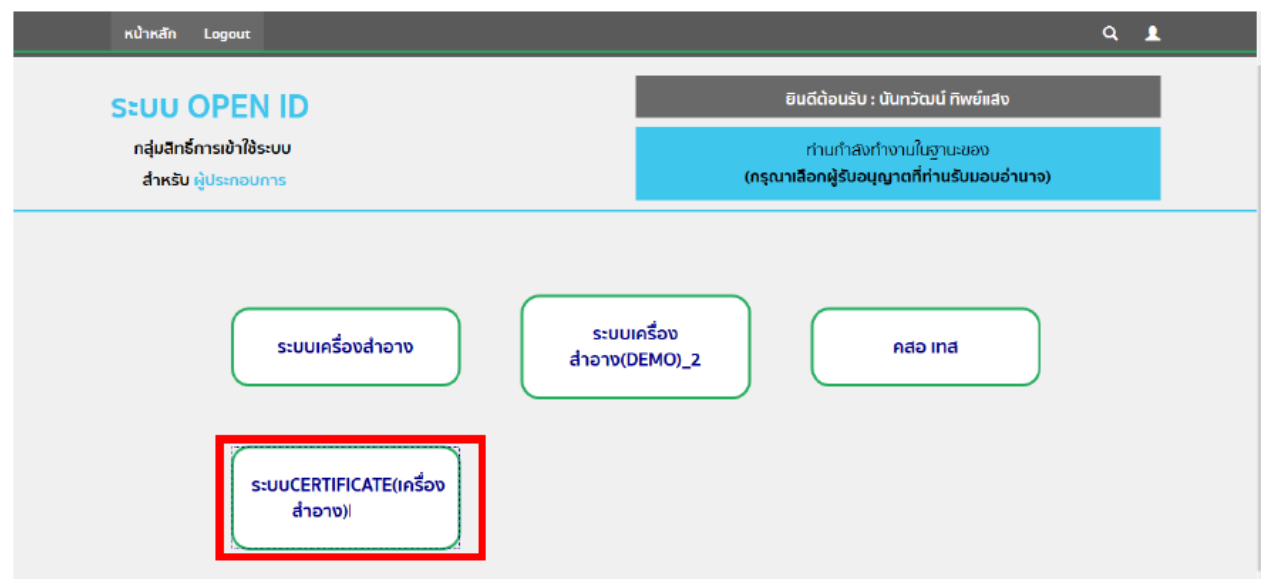

4. เลือกสถานที่ เพื่อออกใบรับรอง CERTIFICATE

| ระบบขออนุญาตใบรับรอง CERTIFICATE               |                                |                            |                         |                       |                                  |                           |       |
|------------------------------------------------|--------------------------------|----------------------------|-------------------------|-----------------------|----------------------------------|---------------------------|-------|
|                                                | Tomas and                      | <b>Q,</b> หน้าแรก          | <b>Q</b> ค้นหาพลิตภัณฑ์ | 🕲 ออกจากระบบ          | บริษัท เทลโอลลี่ จำกัดมหาชน      | นันกวัฒน์ ทีพย์แล่ง       |       |
|                                                | UƏƏN Certi                     |                            |                         |                       |                                  |                           |       |
| ชื่อบริษัท บริษัทเท<br>ท็อยู่บ้านเลขทึกลางอ่าว | สโอลลี่ จำกัด<br>ใทย 2236515 1 | จมหาช่น<br>180 ใบใหม่ ชอยแ | สนหนึ่งหมิ่นห้าพันสอง   | ร้อย ถนนล้าน หมู่ สาบ | ลคลองต้นไทร ฮาเภอคลองสาน จ       | จังหวัดกรุงเทพมหานคร 1111 |       |
| เลือกรายการ                                    |                                |                            |                         | PURIS                 |                                  | ,<br>,                    |       |
| เลขสถานที่จำลอง                                |                                |                            |                         |                       |                                  |                           |       |
| 105900111                                      | testonly                       | uuuu                       | เลบที่ 67 หมู่ 8 ชล     | ขย soi ถนน raod ด้าบส | เ บ้านระกาศ อำเภอ บางบ่อ จังหวัด | ล สมุทรปราการ 65400       | เลือก |
|                                                |                                |                            |                         |                       |                                  |                           |       |

5. เลือกประเภทใบรับรอง CERTIFICATE ที่ท่านต้องการจะออกใบรับรอง ประกอบด้วย

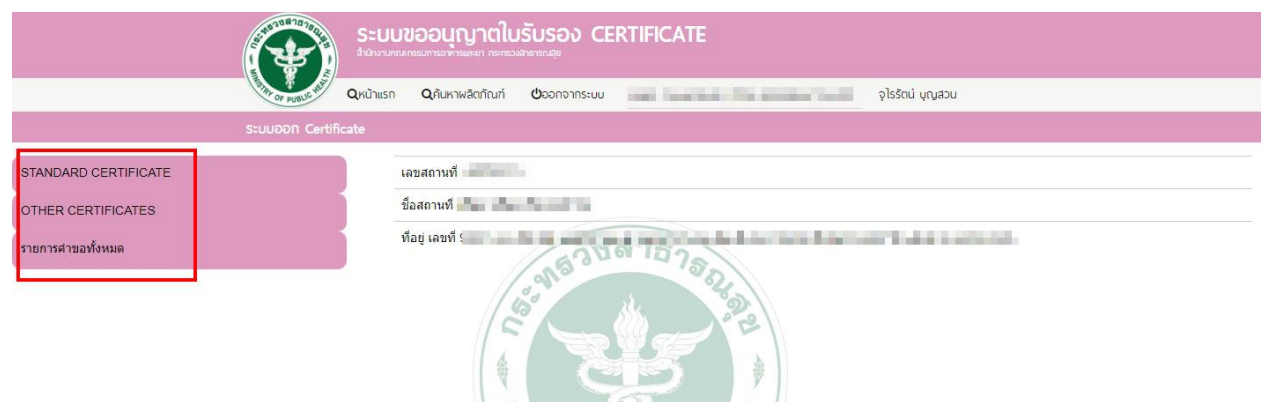

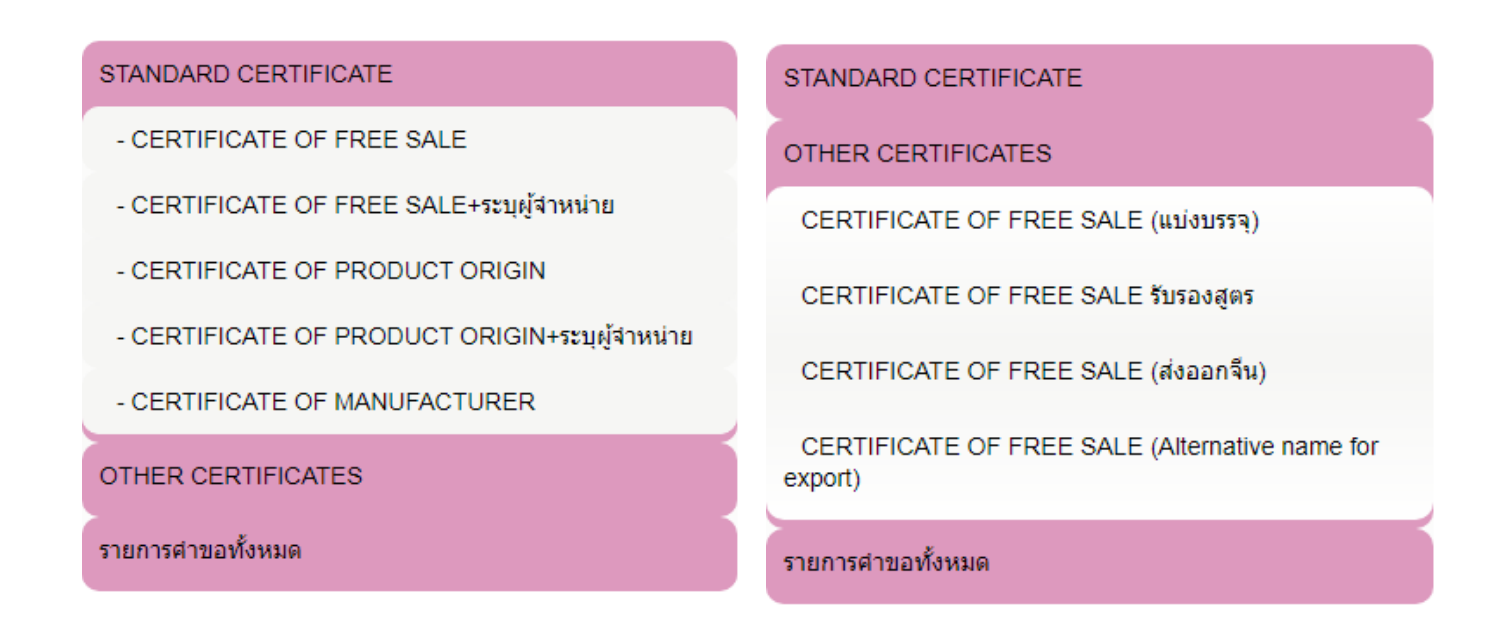

6. ทำการ Download PDF เพื่อกรอกข้อมูลรายละเอียดเพื่อออกใบรับรอง CERTIFICATE

| .ลขที่รับ                 | 75-76                 | านะ 🗸 เลขท์  | Ref.No | ีเลขดำเนินการ  | ค้นหา    |        |
|---------------------------|-----------------------|--------------|--------|----------------|----------|--------|
| CERTIF                    |                       | FREE SALE (C | FS)    |                | DOWNLOAD | UPLOAD |
| เลขรับ<br>No records to ( | วันที่รับ<br>display. | ประเภท CER   | Re£No  | รหัสต่าเนินการ | สถานะ    |        |
| No records to (           | display.              | OF PUBLIC H  | 5/     |                |          |        |

- 7. เมื่อ Download File เรียบร้อยแล้ว จะมีข้อความแจ้งเตือน "Download Success"
- 8. เปิดไฟล์ PDF ที่ดาวน์โหลดไว้เพื่อกรอกข้อมูล

# 9. ทำการกรอกข้อมูลในคำขอหนังสือรับรอง (PDF File)

|                                                                                                    |                                                                                                    | เขียนที่                                                                                                    | บริษัท เทสโอลลี จ                                   | จำกัดมหาชน                     |
|----------------------------------------------------------------------------------------------------|----------------------------------------------------------------------------------------------------|----------------------------------------------------------------------------------------------------|-----------------------------------------------------|--------------------------------|
|                                                                                                    |                                                                                                    | วันที่                                                                                                    | เดือน                                               | พ.ศ.                           |
| ข้าพเจ้า (นาย/นาง/นาง<br>ในนามของ (ชื่อนิติบุคคล) บริษัท                                                                                                    | สาว) น.ส. จุไรรัตน์ บุญสวน<br>เทสโอลลี่ จำกัดมหาชน                                                                                                    | เจ้าข                                                                                                    | องกิจการ/ผู้ดำเนิเ                                  | นกิจการ/ผู้รับมอบอำนา          |
| านน ล้าน                                                                                                    | เลขที่ กลาง                                                                                                    | งอ่าวไทย ชอย แสง                                                                                                    | นหนึ่งหมื่นห้าพันส                                  | ้องร้อย                        |
| ทำบล/แขวง คลองต้นไทร                                                                                                    | อำเภอ/เขต คลองสาน                                                                                                    |                                                                                                    | จังหวัด กรุ                                         | งเทพมหานคร                     |
| รหัสไปรษณีย์ 11111                                                                                                    | โทรศัพท์ 023333333                                                                                                    |                                                                                                    | โทรสาร 02                                           | 24369888-28                    |
| เปรษณยอเลกทรอนกส _ung<br>☐ หมายเลขสถานที่ผลิตเครื่องส<br>☐ หมายเลขสถานที่เก็บเครื่องส<br>ชื่อผู้ผลิต (ระบุชื่อ-ที่ตั้งผู้ผลิตเป็น                                                                                                    | a.supavit@gmail.com<br>ทอาง<br>าอาง<br>ภาษาอังกฤษ)                                                                                                    |                                                                                                    |                                                     |                                |
| พื่อประกอบการส่งออกเครื่องสำ                                                                                                    | อางไปยังประเทศ (ภาษาอังกฤษ                                                                                                    | )                                                                                                    |                                                     | เพิ่ม                          |
| ลำดับ                                                                                                    | ปร                                                                                                    | ระเทศ                                                                                                    |                                                     |                                |
| 1                                                                                                    |                                                                                                    |                                                                                                    |                                                     | ∙ ລບ                           |
| <ul> <li>๑ ที่แน่เอาวารจุฬาารชา</li> <li>พร้อมระบุชื่อและ</li> <li>พร้อมระบุชื่อและ</li> </ul>                                                                                                    | ที่ตั้งผู้จัดจำหน่าย (ภาษาอังกฤษ<br>ที่ตั้งผู้แบ่งบรรจุ (ภาษาอังกฤษ)                                                                                                    | )<br>                                                                                                    |                                                     |                                |
| <ul> <li>๑.๒ П หนังสือรับรองการขา</li> </ul>                                                                                                    | ที่ตั้งผู้จัดจำหน่าย (ภาษาอังกฤษ<br>ที่ตั้งผู้แบ่งบรรจุ (ภาษาอังกฤษ)<br>ย (Certificate of Free Sale) ข<br>2                                                                                                    | )<br>เร้องแบบเรเสตร ถั<br>2                                                                                                    | ויכניו                                              | ถารัรเ                         |
| <ul> <li>๑.๒ </li> <li>๒ </li> <li>๒ </li> <l< td=""><td>ที่ตั้งผู้จัดจำหน่าย (ภาษาอังกฤษ<br/>ที่ตั้งผู้แบ่งบรรจุ (ภาษาอังกฤษ)<br/>แ (Certificate of Eree Sale) พ<br/>ะที่ตั้งผู้แบ่งบรรจุ (ภาษาอังกฤษ</td><td>)<br/>ມີໂລງມາງເສດງ ດິ<br/>2</td><td>נוכנוו</td><td>ถาโร</td></l<></ul> | ที่ตั้งผู้จัดจำหน่าย (ภาษาอังกฤษ<br>ที่ตั้งผู้แบ่งบรรจุ (ภาษาอังกฤษ)<br>แ (Certificate of Eree Sale) พ<br>ะที่ตั้งผู้แบ่งบรรจุ (ภาษาอังกฤษ                                                                                                    | )<br>ມີໂລງມາງເສດງ ດິ<br>2                                                                                                    | נוכנוו                                              | ถาโร                           |
| <ul> <li>๑.๙ () หนังสือรับรองการขา</li> <li>๑.๙ () หนังสือรับรองการขา</li> <li>๑.๙ () หนังสือรับรองการขา</li> <li>๑.๙ () หนังสือรับรองการขา</li> </ul>                                                                                                    | ที่ตั้งผู้จัดจำหน่าย (ภาษาอังกฤษ<br>ที่ตั้งผู้แบ่งบรรจุ (ภาษาอังกฤษ)<br>แ (Certificate of Free Sale) ข<br>ะที่ตั้งผู้แบ่งบรรจุ (ภาษาอังกฤษ<br>เย (Certificate of Free Sale)<br>ะที่ตั้งผู้จัดจำหน่าย (ภาษาอังกฤ                                                                                                    | )<br>มร้องแบบเรมสตร จำ<br>2<br>พร้อมแนบสูตร เพื่อส<br>ษ)                                                                                                    | างวงม<br>ส่งออกไปประเทศจ์                           | ถารัรเ<br>จีน จำนวน            |
| <ul> <li>๑.๙ () หนังสือรับรองการขา</li> <li>๑.๙ () หนังสือรับรองการขา</li> <li>๑.๙ () หนังสือรับรองการขา</li> <li>๗.๙ () หนังสือรับรองการขา</li> <li>๗.๙ () หนังสือรับรองการขา</li> <li>๗.๙ () หนังสือรับรองการขา</li> <li>๗.๙ () หนังสือรับรองการขา</li> <li>๗.๙ () พร้อมระบุชื่อแล</li> </ul>                                                                                                    | ที่ตั้งผู้จัดจำหน่าย (ภาษาอังกฤษ<br>ที่ตั้งผู้แบ่งบรรจุ (ภาษาอังกฤษ)<br>แ (Certificate of Free Sale) ห<br>ะที่ตั้งผู้แบ่งบรรจุ (ภาษาอังกฤษ<br>เย (Certificate of Free Sale)<br>ะที่ตั้งผู้จัดจำหน่าย (ภาษาอังกฤษ<br>ะที่ตั้งผู้แบ่งบรรจุ (ภาษาอังกฤษ                                                                                                    | <ul> <li>)</li> <li>ะร้องแบบเรเสตร ถ้า</li> <li>2</li> <li>&gt;)</li> <li>พร้อมแนบสูตร เพื่อส</li> <li>พร้อม</li> </ul>                                                                                                    | างบวบ<br>ส่งออกไปประเทศจ์                           | ถาโรเ<br>จีน จำนวน             |
| <ul> <li>๑.๙ () หนังสือรับรองการขา</li> <li>๑.๙ () หนังสือรับรองการขา</li> <li>๑.๙ () หนังสือรับรองการขา</li> <li>๑.๙ () หนังสือรับรองการขา</li> <li>๑.๙ () หนังสือรับรองการขา</li> <li>๑.๙ () หนังสือรับรองการขา</li> <li>๑.๙ () หนังสือรับรองแหล่ง</li> <li>๑.๙ () หนังสือรับรองแหล่ง</li> <li>๑.๙ () หนังสือรับรองแหล่ง</li> </ul>                                                                                                    | ที่ตั้งผู้จัดจำหน่าย (ภาษาอังกฤษ<br>ที่ตั้งผู้แบ่งบรรจุ (ภาษาอังกฤษ)<br>แ (Certificate of Eree Sale) ข<br>ะที่ตั้งผู้แบ่งบรรจุ (ภาษาอังกฤษ<br>เย (Certificate of Free Sale)<br>ะที่ตั้งผู้จัดจำหน่าย (ภาษาอังกฤษ<br>กำเนิดผลิตภัณฑ์ (Certificate c<br>ะที่ตั้งผู้จัดจำหน่าย (ภาษาอังกฤ                                                                                          | <ul> <li>()</li> <li>()</li> <li>พร้อมแนบสูตร เพื่อส</li> <li>()</li> <li>()</li> <li< td=""><td>ก่งออกไปประเทศจั<br/>จำนวน</td><td>ถารัรเ<br/>จีน จำนวน<br/>ฉบับ</td></li<></ul> | ก่งออกไปประเทศจั<br>จำนวน                           | ถารัรเ<br>จีน จำนวน<br>ฉบับ    |
| <ul> <li>๑.๙ () หนังสือรับรองการขา</li> <li>๑.๙ () หนังสือรับรองการขา</li> <li>๑.๙ () หนังสือรับรองการขา</li> <li>๑.๙ () หนังสือรับรองการขา</li> <li>๑.๙ () หนังสือรับรองการขา</li> <li>๑.๙ () หนังสือรับรองการขา</li> <li>๑.๙ () หนังสือรับรองการขา</li> <li>๑.๙ () หนังสือรับรองการขา</li> <li>๑.๓ () หนังสือรับรองการขา</li> <li>๑.๓ () หนังสือรับรองการขา</li> <li>๑.๓ () หนังสือรับรองการขา</li> <li>๑.๓ () หนังสือรับรองการขา</li> <li>๑.๓ () หนังสือรับรองแหล่ง</li> <li>๑.๓ () หนังสือรับรองสถาร</li> <li>๑.๖ () หนังสือรับรองสถาร</li> <li>๑.๖ () หนังสือรับรองสถาร</li> </ul>                                                                                                    | ที่ตั้งผู้จัดจำหน่าย (ภาษาอังกฤษ<br>ที่ตั้งผู้แบ่งบรรจุ (ภาษาอังกฤษ)<br>แ (Certificate of Eree Sale) ห<br>ะที่ตั้งผู้แบ่งบรรจุ (ภาษาอังกฤษ<br>าย (Certificate of Free Sale)<br>ะที่ตั้งผู้จัดจำหน่าย (ภาษาอังกฤษ<br>กำเนิดผลิตภัณฑ์ (Certificate of<br>ะที่ตั้งผู้จัดจำหน่าย (ภาษาอังกฤษ<br>เที่ผลิต (Certificate of Man<br>เขอใบรับรองมี 1 ราย                                 | <ul> <li>)</li> <li>ะร้องแบบบสตร จั<br/>2</li> <li>พร้อมแนบสูตร เพื่อส<br/>ษ)</li> <li>of Product Origin)</li> <li>บ)</li> <li>ufacturer) จำนวน</li> <li>ยการ ได้แก่</li> </ul>                                                                                                    | ลำนวนุณ์                                            | ถารัรร<br>จีน จำนวน<br>ณับ<br> |
| <ul> <li>๑.๙ () หนังสือรับรองการขา</li> <li>๗.๙ () หนังสือรับรองการขา</li> <li>๗.๙ () หนังสือรับรองการขา</li> <li>๗.๙ () หนังสือรับรองการขา</li> <li>๗.๙ () หนังสือรับรองการขา</li> <li>๗.๙ () หนังสือรับรองแหล่ง</li> <li>๗.๙ () หนังสือรับรองแหล่ง</li> <li>๗.๙ () หนังสือรับรองแหล่ง</li> <li>๗.๙ () หนังสือรับรองแหล่ง</li> <li>๗.๙ () หนังสือรับรองแหล่ง</li> <li>๗.๙ () หนังสือรับรองแหล่ง</li> <li>๗.๙ () หนังสือรับรองแหล่ง</li> <li>๗.๖ () หนังสือรับรองสถาา</li> </ul>                                                                                                    | ที่ตั้งผู้จัดจำหน่าย (ภาษาอังกฤษ<br>ที่ตั้งผู้แบ่งบรรจุ (ภาษาอังกฤษ)<br>แ (Certificate of Eree Sale) ข<br>ะที่ตั้งผู้แบ่งบรรจุ (ภาษาอังกฤษ<br>าย (Certificate of Free Sale)<br>ะที่ตั้งผู้จัดจำหน่าย (ภาษาอังกฤษ<br>กำเนิดผลิตภัณฑ์ (Certificate of<br>หที่ตั้งผู้จัดจำหน่าย (ภาษาอังกฤษ<br>เทิ่ผลิต (Certificate of Man<br>มที่ผลิต (Certificate of Man<br>มขอใบรับรองมี 1 ราย | <ul> <li>()</li> <li>(1)</li> <li>(1)</li></ul>                                                              | หมวงม<br>ส่งออกไปประเทศจี<br>จำนวนถา้<br>อา้านวนถา้ | ถารัรเ<br>จีน จำนวน            |
| <ul> <li>๑.๙ () หนังสือรับรองการขา</li> <li>๑.๙ () หนังสือรับรองการขา</li> <li>๑.๙ () หนังสือรับรองการขา</li> <li>๑.๙ () หนังสือรับรองการขา</li> <li>๑.๙ () หนังสือรับรองการขา</li> <li>๑.๙ () หนังสือรับรองแหล่ง</li> <li>๑.๙ () หนังสือรับรองแหล่ง</li> <li>๑.๖ () หนังสือรับรองสถาา</li> <li>๑.๖ () หนังสือรับรองสถาา</li> <li>ค้านวานเครื่องสำอางที่ต้องการ</li> <li>ค้าดับ () รหัส</li> </ul>                                                                                                    | ที่ตั้งผู้จัดจำหน่าย (ภาษาอังกฤษ<br>ที่ตั้งผู้แบ่งบรรจุ (ภาษาอังกฤษ)<br>แ (Certificate of Free Sale) ข<br>ะที่ตั้งผู้แบ่งบรรจุ (ภาษาอังกฤษ<br>าย (Certificate of Free Sale)<br>ะที่ตั้งผู้จัดจำหน่าย (ภาษาอังกฤษ<br>กำเนิดผลิตภัณฑ์ (Certificate of<br>หที่ผั้งผู้จัดจำหน่าย (ภาษาอังกฤษ<br>เข้ผลิต (Certificate of Man<br>เข้อใบรับรองมี 1 ราย<br>เอ้างอิง                     | <ul> <li>()</li> <li>()</li> <li></li></ul>                                                                                       | งำนวนณ์<br>ซื่อผลิตภัณ                              | ถารัรเ<br>จึน จำนวน            |

### คำขอหนังสือรับรองเกี่ยวกับเครื่องสำอาง

การเพิ่มข้อมูลของผลิตภัณฑ์ ให้ใช้ "รหัสอ้างอิง" โดยผู้ประกอบการสามารถค้นหา รหัสอ้างอิง ของ
 ผลิตภัณฑ์ได้โดย กดปุ่ม "ค้นหารายการเครื่องสำอาง" แล้วทำการคัดลอกรหัสอ้างอิง มาวางในช่อง "รหัส
 อ้างอิง" ของ PDF File ข้อมูลของผลิตภัณฑ์ เลขที่จดแจ้งและชื่อผลิตภัณฑ์จะแสดงโดยอัตโนมัติ (เมื่อ
 คัดลอกและวางรหัสอ้างอิงในช่องรหัสอ้างอิงแล้วทาการคลิกเมาส์ด้านนอกตาราง 1 ครั้งข้อมูลถึงจะแสดง )

|    | ☆ | ዏ | 8 | Q                                      |                              | 2                    | l dr. 🖯                   | ,                     |  |
|----|---|---|---|----------------------------------------|------------------------------|----------------------|---------------------------|-----------------------|--|
| ß  |   |   |   |                                        |                              |                      |                           |                       |  |
| Ð  |   |   |   |                                        |                              |                      |                           | ແບບ 5.ຄ.໑             |  |
| n. |   |   |   |                                        |                              |                      | เลขรับที่                 |                       |  |
| G  |   |   |   |                                        |                              |                      | วันที่                    |                       |  |
|    |   |   |   |                                        |                              |                      | ผู้รับคำขอ                |                       |  |
|    |   |   |   |                                        |                              |                      | (สำ                       | หรับเจ้าหน้าที่)      |  |
|    |   |   |   |                                        | คำขอหนังสือรับรองเกี่ยวก่    | <b>บเครื่องส</b> ำอา | ۹                         |                       |  |
|    |   |   |   |                                        |                              |                      | <br>ນເຮົາພັນ ເທດໂລລລີ່ ດີ | ากัดแหาสน             |  |
|    |   |   |   |                                        |                              | วันที่<br>           | เดือน                     | W.A.                  |  |
|    | • |   |   | ข้าพเจ้า (นาย/นาง/น                    | างสาว) น.ส. จุไรรัตน์ บุญสวน | เจ้าข                | องกิจการ/ผู้ดำเนิน        | กิจการ/ผู้รับมอบอำนาจ |  |
|    |   |   |   | ในนามของ (ชื่อนิติบุคคล) บริเ          | ษัท เทสโอลลี่ จำกัดมหาชน     |                      | 0                         |                       |  |
|    |   |   |   | ถนน ล้าน                               | เลขที่ กลางอ่าวไ             | ทย ชอย แสา           | เหนึ่งหมื่นห้าพันสอ       | งร้อย                 |  |
|    |   |   |   | ตำบล/แขวง คลองต้นไทร                   | อำเภอ/เขต คลองสาน            |                      | จังหวัด กรุง              | เทพมหานคร             |  |
|    |   |   |   | รหัสไปรษณีย์ 11111                     | โทรศัพท์ 023333333           |                      | โทรสาร 02                 | 4369888-28            |  |
|    |   |   |   | ไปรษณีย์อิเล็กทรอนิกส์ supa            | ttra.supavit@gmail.com       |                      |                           |                       |  |
|    |   |   |   | 🗌 หมายเลขสถานที่ผลิตเครื่อ             | งสาอาง                       |                      |                           |                       |  |
|    |   |   |   | 🗌 หมายเลขสถานที่เก็บเครื่อ             | งสาอาง                       |                      |                           |                       |  |
|    |   |   |   | ชื่อผู้ผลิต (ระบุชื่อ-ที่ตั้งผู้ผลิตเร | ป็นภาษาอังกฤษ) AAAA          |                      |                           |                       |  |

### 10. บันทึกไฟล์ ลงบนคอมพิวเตอร์

### 11. อัพโหลดไฟล์เข้าระบบ โดยไปที่หน้าระบบ Certificate ทำการกดปุ่ม Upload

| ชื่อสถานที่ บริษัท เทสโอลลี                                      | ี่ จำกัดมหาชน                           |                                           |                           |                                        |                |
|------------------------------------------------------------------|-----------------------------------------|-------------------------------------------|---------------------------|----------------------------------------|----------------|
| ที่อยู่ เลขที่ 222 อาคาร 2 ถา<br>1111111111111111111<br>อาเทีรงเ | นน อย02 แขวง วังบูรพาภิรมย์ เข<br>อสถาน | เด พระนคร จังหวัด กรุงเท<br>เอขที่ Ref No | เพมหานคร 11111 โทรศัพท์ · | (1)11111111111111111111111111111111111 | โทรศัพท์มือถือ |
| CERTIFICATE                                                      | OF FREE SALE                            | (CFS)                                     | WDW 16481113              | DOWNLOAD                               | UPLOAD         |
| E                                                                |                                         | E                                         |                           |                                        |                |
| เลขรับ วันที่รับ                                                 | ม ประเภท CER                            | Ref.No                                    | รหัสดำเนินการ             |                                        |                |
| No records to display.                                           | Pr OF PUBLIC                            | Y.                                        |                           |                                        |                |

- 12. เมื่อกดปุ่ม Upload จะมีหน้าแสดงสำหรับอัพโหลดไฟล์
  - เลือก Browse ไฟล์คำขอใบรับรอง CERTIFICATE
  - เลือก Browse ไฟล์เอกสารประกอบการพิจารณาเพิ่มเติม (ถ้ามี)
  - \*\* ไฟล์ที่ใช้แนบต้องเป็นไฟล์นามสกุล .pdf เท่านั้น

|                                              | Certificate                                                                 |       |
|----------------------------------------------|-----------------------------------------------------------------------------|-------|
| กรุณาเลือกไฟล์ที่อยู่ของpdf                  |                                                                             |       |
| ใบคำขอ                                       | เลือกไฟล์ ไม่ได้เลือกไฟล์ใด อัพโหลง                                         | ด ปิด |
| 1. เอกสารประกอบการพิจารณาเพิ่มเติม           | เลือกไฟล์ ไม่ได้เลือกไฟล์ใด                                                 |       |
| หมายเหตุ : กรุณาจดเลขที่ได้หลังจากทำการอัพโห | เลดเรียบร้อยแล้ว,ไฟล์แนบที่ใช้ในการอัฟโหลด ขนาดไฟล์ไม่เกิน 40 MB ต่อ 1 ไฟล์ |       |

- 13. เมื่อเลือกไฟล์เรียบร้อยแล้วทาการกดปุ่ม "อัพโหลด" เพื่อโหลดอัพโหลดไฟล์เข้าสู่ระบบ
- 14. เมื่อทำการอัพโหลดไฟล์เรียบร้อยระบบจะมีข้อความแจ้งเตือน "รหัสดาเนินการ คือ ......

| Certificate                                  |                                                                                                    |        |  |  |  |  |
|----------------------------------------------|----------------------------------------------------------------------------------------------------|--------|--|--|--|--|
| กรุณาเลือกไฟล์ที่อยู่ของpdf                  |                                                                                                    | ปดหนาน |  |  |  |  |
| ใบคำขอ                                       | Brc รหัสการดำเนินการ คือ CFS-910001-2017-281591 กรุณาเข้าไปอื่นอินข้อมูลเพื่อส่งข้อมูลไห้กับเจ้าหน้าที่<br>ปิต |        |  |  |  |  |
| 1. เอกสารประกอบการพิจารณาเพิ่มเดิม           | Вгс                                                                                                    |        |  |  |  |  |
| หมายเหตุ : กรุณาจดเลขที่ได้หลังจากทำการอัพโห | เล <mark>ดเรียบร้อยแล้ว</mark> ,ไฟล์แนบที่ใช้ในการอิฟโหลด ขนาดไฟล์ไม่เกิน 40 MB ต่อ 1 ไฟล์                     |        |  |  |  |  |
|                                              |                                                                                                    |        |  |  |  |  |
|                                              |                                                                                                    |        |  |  |  |  |
|                                              |                                                                                                    |        |  |  |  |  |

15. เมื่อทำการอัพโหลดเสร็จเรียบร้อยแล้ว ไฟล์ที่ทำการอัพโหลดจะมาแสดงในหน้ารายการ CERTIFICATE แบ่ง ตามประเภทของ CERTIFICATE สถานะไฟล์จะเป็น "รอชำระค่าคำขอ" ให้กดปุ่ม "ดูข้อมูล" ไฟล์ที่ท่านต้องการ เพื่อพิมพ์ใบสั่งชำระ

| CER      | TIFICATE              | OF FREE S                | ALE                |                        | DOWNLOAD                | UPLOAD   |
|----------|-----------------------|--------------------------|--------------------|------------------------|-------------------------|----------|
| เลขรับ   | วันที่รับ             | ประเภท CER               | Ref.No             | รหัสสำเนินการ          | ส์ถานะ                  |          |
|          |                       | CERTIFICATE OF FREE SALE |                    | CFS-910001-2017-281591 | รอข่าระค่าห่าขอ         | ดุข้อมูล |
|          |                       | CERTIFICATE OF FREE SALE |                    | CFS-910001-2017-279983 | รอชาระค่าคำขอ           | ดูบ้อมูล |
| 60002443 | 9/15/2017 11:24:50 AM | CERTIFICATE OF FREE SALE | 1-5-03-06-17-01432 | CFS-910001-2017-274065 | อนุมัติ                 | สูบ้อมูล |
|          |                       | CERTIFICATE OF FREE SALE |                    | CFS-910001-2017-274064 | รอปาระคำคำบอ            | ดูบ้อมูล |
| 60002432 | 9/1/2017 2:02:21 PM   | CERTIFICATE OF FREE SALE | 1-5-03-06-17-01431 | CFS-910001-2017-270133 | รอปาระค่าหนึ่งสือรับรอง | ตข้อมูล  |

#### Certificate

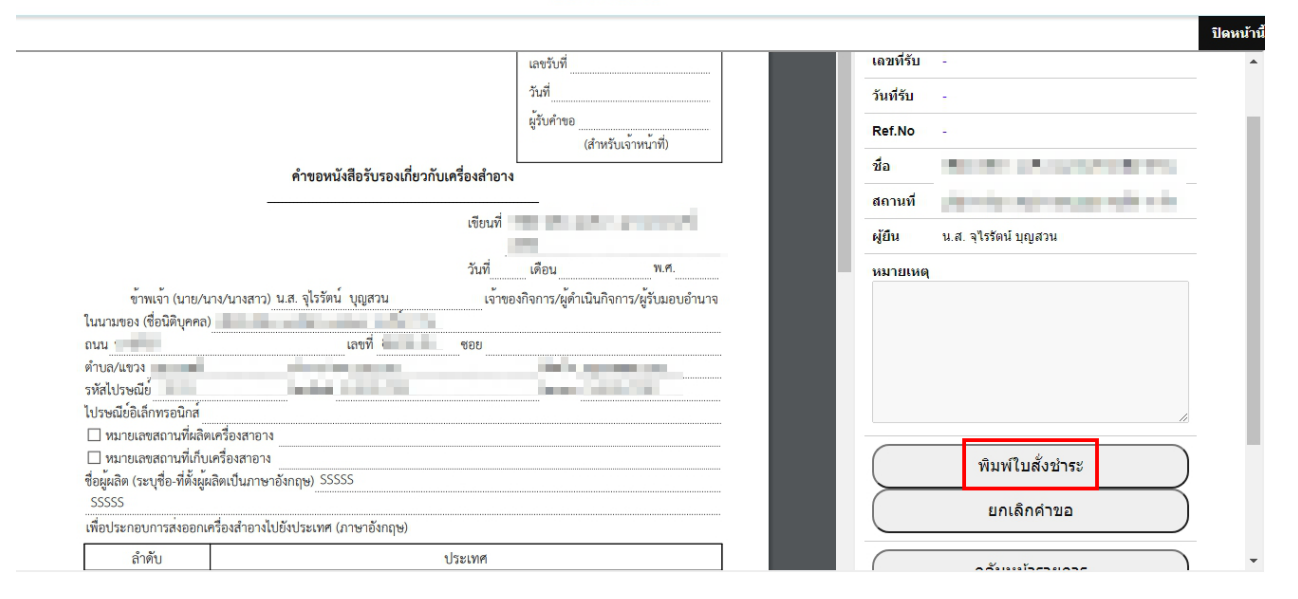

## 16. ให้ผู้ประกอบการเลือกรายการ CERTIFICATE แล้วกดออกใบสั่งชำระ

รายการใบสั่งข่าระ

#### บริษัท เทสโอลลี่ จำกัดมหาชน

บ้านเลขที่ กลางอ่าวไทย อาคาร ใบใหม่ ขึ้น 180 ห้อง 2236515 หมู่ ซอย แสนหนึ่งหมื่นห้าพันสองร้อย ถนน ล้าน ผ่าบล คลองคันไทร อำเภอ คลองสาน จังหวัด กรุงเทพมหานคร 11111

| ประเภท Cert                                     | ເລຫວ່ານລື່ນ            | ຽປແບບ               | <b>ຊ່ານວນເ</b> ອີນ |
|-------------------------------------------------|------------------------|---------------------|--------------------|
| ต่าค่าขอการพิจารณาออกหนังสือรับรองหรือใบรับรอง  |                        |                     |                    |
| ด่าค่าขอการพิจารณาออกหนังสือรับรองหรือใบรับรอง  | CFS-910001-2017-279983 | Wet Ink Certificate | 100                |
| ต่าค่าขอการพิจารณาออกหนังสื่อรับรองหรือใบรับรอง | CFS-910001-2017-280061 | Wet Ink Certificate | 100                |
| ด่าค่าขอการพิจารณาออกหนังสือรับรองหรือใบรับรอง  | CFS-910001-2017-280091 | Wet Ink Certificate | 100                |
| ต่าค่าขอการพิจารณาออกหนังสือรับรองหรือโบรับรอง  | CFS-910001-2017-280103 | Wet Ink Certificate | 100                |
| ด่าค่าขอการพิจารณาออกหนังสือรับรองหรือใบรับรอง  | CFS-910001-2017-281591 | Wet Ink Certificate | 100                |
|                                                 |                        |                     | รวม 100.00         |

ออกใบสั่งข่าระ

|                                  | สำนักงานคณะกรรมกา<br>กระทรวงสาธารณสุข ถ            | รอาหารและยา<br>นนติวานนท์ อำเภอเมือง จังหวัดนนทบุรี 11000                                  | เลขประจำตัวผู้เสียภาว่                       | ਸ਼<br>0994000165676                          |
|----------------------------------|----------------------------------------------------|--------------------------------------------------------------------------------------------|----------------------------------------------|----------------------------------------------|
| BAR OF PUBLIC HE                 | <mark>ใ</mark> บสั่งชำระค่า                        | ธรรมเนียม/ใบสำคัญรับเงิน                                                                   | Customer No. (Ref.1) :                       | 60000097225601015                            |
| บริษัท เทสโอลลี่                 | จำกัดมหาชน                                         |                                                                                            | Reference No. (Ref.2) :                      | 60010040915000225                            |
| บ้านเลขที่ กลาง<br>ถนน ล้าน ตำบล | อ่าวไทย อาคาร ใบใหม่ ชั้น<br>คลองต้นไทร อำเภอ คลอง | เ 180 ห้อง 2236515 หมู่ ชอย แสนหนึ่งหมื่นห้าพันสองร้อย<br>เสาน จังหวัด กรุงเทพมหานคร 11111 | วันที่ออกใบสั่งชำระ<br>โปรดชำระภายในวันที่ 1 | : 15 กันยายน พ.ศ. 2560<br>5 ตุลาคม พ.ศ. 2560 |
|                                  |                                                    | รายการค่าธรรมเนียม                                                                         |                                              | จำนวน (บาท)                                  |
| เลขที่สั่งชำระ 05                | 25 11356/2560 รายละเอี                             | ยดตามเอกสารแนบท้าย                                                                         |                                              | 100.00                                       |
|                                  | ยอดเงินที่ต้องชำระ                                 | (หนึ่งร้อยบาทถ้วน)                                                                         |                                              | 100.00                                       |

17. เมื่อชำระค่าคำขอเรียบร้อยแล้ว จะขึ้นเลขรับคำขอ และสถานะจะเปลี่ยนเป็น "ชำระค่าคำขอแล้วและรอ เจ้าหน้าที่พิจารณา" ให้รอเจ้าหน้าที่พิจารณา

| CER                      | TIFICATE              | OF FREE S                | SALE   |                        | DOWNLOAD                                 | UPLOAD              |
|--------------------------|-----------------------|--------------------------|--------|------------------------|------------------------------------------|---------------------|
| เลขรับ                   | วนที่รบ               | ประเภท CER               | Ref.No | อรัสดำเนินการ          | สถานะ                                    |                     |
| 60002444 9/15/2017 4:34: | 9,15/2017 4 3 4 30 PM | CERTIFICATE OF FREE SALE |        | CFS-910001-2017-280103 | ข้าขะเรียบข้อยและอยู่ระหว่างพิจาชยา สำขอ | ຊະໂລນຸສ             |
|                          |                       | CERTIFICATE OF FREE SALE |        | CF5-910001-2017-280091 | รอข่าระคำคำขอ                            | ຄູສ່ອນຸລ            |
|                          |                       | CERTIFICATE OF FREE SALE |        | CF5-910001-2017-280061 | รอข้ารสค่าคำขอ                           | สูข้อนุส            |
|                          |                       | CERTIFICATE OF FREE SALE |        | CF5-910001-2017-274062 | รอข่าระจำคำขอ                            | <del>ຊ</del> ສ່ລນຸລ |
|                          |                       | CERTIFICATE OF FREE SALE |        | CF5-910001-2017-274055 | รอชาระคาศาขอ                             | สูข้อมูล            |

หลังจากเจ้าหน้าที่พิจารณาแล้ว สถานะจะเปลี่ยนเป็น "รอชำระเงินค่าใบรับรอง" จากนั้นผู้ประกอบการกดดู
 ข้อมูลเพื่อพิมพ์ใบสั่งชำระค่าหนังสือรับรอง

| CER      | TIFICATE             | DOWNLOAD                 | UPLOAD             |                        |                        |          |
|----------|----------------------|--------------------------|--------------------|------------------------|------------------------|----------|
| เลขรับ   | วนที่รบ              | ประเภท CER               | Ref.No             | รหัสสำเนินการ          | สถานะ                  |          |
| 60002444 | 9/15/2017 4:34:30 PM | CERTIFICATE OF FREE SALE | 1-5-03-06-17-01433 | CFS-910001-2017-280103 | รอปาระค่าหนังสือรับรอง | ดูข้อมูล |
|          |                      | CERTIFICATE OF FREE SALE |                    | CFS-910001-2017-280091 | รอชาระค่าศำขอ          | จุข้อมูด |
|          |                      | CERTIFICATE OF FREE SALE |                    | CFS-910001-2017-280061 | รอซ่าระค่าศาชอ         | ดูข้อมูล |
|          |                      | CERTIFICATE OF FREE SALE |                    | CF5-910001-2017-274062 | รอชาระค่าศาขอ          | ดูข้อมูล |
|          |                      | CERTIFICATE OF FREE SALE |                    | CFS-910001-2017-274055 | รอชาระศาศาชอ           | ອູນັລນູລ |
|          |                      | CERTIFICATE OF FREE SALE |                    | CF5-910001-2017-274054 | รอปาระค่าศายอ          | ดูข้อมูล |
|          |                      | contractor or one care   |                    | CTC 040004 0040 004005 | · · · ·                |          |

19. เมื่อชำระค่าหนังสือรับรองแล้ว สถานะจะเป็น "อนุมัติ" ให้กดดูข้อมูล เพื่อพิมพ์ใบรับหนังสือรับรอง เพื่อมารับ หนังสือรับรอง Certificate ที่หน้าเคาน์เตอร์เครื่องสำอาง ศูนย์บริการสุขภาพเบ็ดเสร็จ (One stop service)

|                                                                                              |                                                             |           |                              | ปิดหน้าเ |  |  |
|----------------------------------------------------------------------------------------------|-------------------------------------------------------------|-----------|------------------------------|----------|--|--|
|                                                                                              | ใบรับหนังสือรับรอง                                          | <b>^</b>  |                              | ^        |  |  |
|                                                                                              |                                                             |           |                              |          |  |  |
|                                                                                              |                                                             | เลขที่รับ | 62000021                     |          |  |  |
| CERTIFICATE OF FREE SALE                                                                     |                                                             | วันที่รับ | 21 กันยายน 2562              |          |  |  |
|                                                                                              | เลขที่รับ :62000021                                         | Ref.No    | Subjection and               |          |  |  |
| วันที่ส่งเรื่อง : 21 กันยายน 2562                                                            |                                                             | ชื่อ      | set the set was related.     |          |  |  |
| Ref. No. :                                                                                   |                                                             | สถานที่   | the interaction operation of |          |  |  |
| ผู้ประกอบการ :                                                                               | and and                                                     | ผู้ยืน    | น.ส. จุไรรัตน์ บุญสวน        |          |  |  |
| ชื่อสถานที่ :                                                                                |                                                             | หมายเห    | ٩                            |          |  |  |
| entrance and a                                                                               | the related are an of the spectrum statistical of           |           |                              |          |  |  |
| จำนวนใบรับรอง : 1 ชุด                                                                        | · · · · · · · · · · · · · · · · · · ·                       |           |                              |          |  |  |
| <b>ผู้บันทึกคำขอ</b> : น.ส. จุไรรัตน์ บุญสวน                                                 |                                                             |           |                              |          |  |  |
|                                                                                              |                                                             |           | li.                          |          |  |  |
|                                                                                              |                                                             |           |                              |          |  |  |
| <u>หมายเหตุ</u> 1. กรุณาพิมพ์บัตรรับคำขอเพื่อนำมาใช้ในก<br>สนน์ม <i>ริการสะกอพเนื้อเสร็ว</i> | ารขึ้นรับใบรับรอง CERTIFICATE ที่ กลุ่มควบคุมเครื่องสำอาง ณ |           | รายละเอียดไบคำขอ             | -        |  |  |
|                                                                                              |                                                             |           |                              |          |  |  |